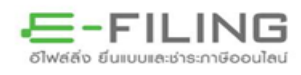

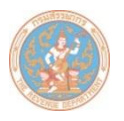

ระบบบริการคัดแบบแสดง รายการภาษีผ่านอินเทอร์เน็ต

# เงื่อนไขการให้บริการ

- ๑. เป็นผู้ประกอบการที่ยื่นแบบผ่านอินเทอร์เน็ต และได้ยื่นแบบผ่านอินเทอร์เน็ต ในเดือน/ปีภาษีที่ขอคัดแบบฯ
- ๒. สามารถดาวน์โหลดแบบฯ ตามคำขอได้ภายใน ๓ วันทำการ (สำหรับผู้ประกอบการ รายที่ขอคัดแบบฯ ไม่เกิน ๓ ฉบับ)
- ๓. ต้องดาวน์โหลดแบบฯ ตามคำขอจากระบบภายใน ๒ เดือน นับจากวันที่ยื่นคำขอ
   คัดแบบฯ ผ่านอินเทอร์เน็ต
- ๙. บริการคัดแบบฯ ผ่านอินเทอร์เน็ต ให้บริการคัดแบบฯ ได้ย้อนหลัง ๒ ปี นับจาก ปีปัจจุบัน
- ๙. กรมสรรพากรเปิดให้บริการขอคัดแบบฯ ผ่านอินเทอร์เน็ต ในรูปแบบอิเล็กทรอนิกส์
   PDF (File) เพียงช่องทางนี้ช่องทางเดียวเท่านั้น

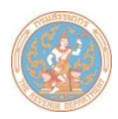

### <u>ขั้นตอนการขอคัดแบบแสดงรายการภาษีผ่านอินเทอร์เน็ต มีดังนี้</u>

 ๑. เข้าสู่เว็บไซต์กรมสรรพากร www.rd.go.th เลือก "ยื่นแบบผ่านอินเทอร์เน็ต" เลือก "ทำรายการต่อ" ในช่อง "บริการสมาชิก" ดังรูปที่ ๑

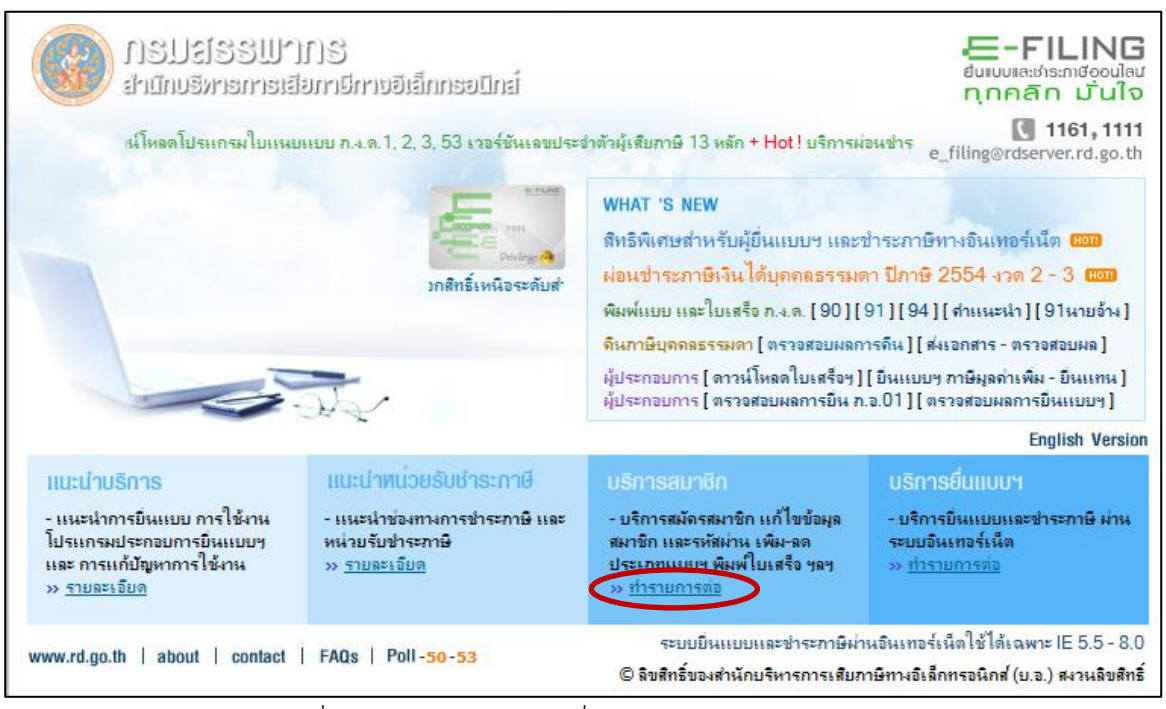

รูปที่ ๑ หน้าจอหลักบริการยื่นแบบผ่านอินเทอร์เน็ต

๒. เลือกประเภทบริการ "คัดแบบที่ยื่นผ่านอินเทอร์เน็ต" ดังรูปที่ ๒

| ຊາກການຂານສະຫຼາຍເມືອງເຊັ່ນເຊື້ອງເຊັ່ນເຊື້ອງເຊັ່ນ                                                                                                    | สะดวก รวดเร็ว ประทยัด                                                                                                    |
|----------------------------------------------------------------------------------------------------|----------------------------------------------------------------------------------------------------|
| <b>บริการสมาชิก</b><br>เป็นบริการออนไลน์สำหรับสมัครสมาชิก เพิ่ม-อดประเภทแบบที่จะยื่นทาง<br>อินเทอร์เน็ต ขอรทัสผ่านใหม่ เปลี่ยนรหัสผ่าน เปลี่ยนอิเมล์ แจ้ง<br>ยกเลิกการใช้บริการ พิมพ์ใบเสร็จรับเงิน ตรวจสอบผลการยื่นแบบ<br>และดัดแบบที่ยื่นผ่านอิเทอร์เน็ต | <ul> <li>เลือกประเภทบริการ</li> <li>สมัครสมาชิก</li> <li>เข้ม-ลค ประเภทขบบ</li> <li>ขอรหัสฆ่านไหม่</li> <li>เปลี่ยนรพัสฆ่าน</li> <li>ขจังยกเลิก</li> <li>เปลี่ยน ดีเมล่</li> <li>พัมพ์ใบเสร็จ</li> <li>ตรวจสอบพลการยื่นแบบ</li> <li>คัดตามการี่องกินภาษีมูลกำเพิ่ม</li> <li>คัดแบบที่ยื่นผ่านอินเทอร์เนิด</li> </ul> |
|                                                                                                    | home   about   contact   FAQs<br>© ฉิขสิทธ์ของสำนักบริหารการเสียภาษีทางอิเล็กทรอนิกส์ ( บ.อ.) สงวนฉิขสิทธ์                                                                                                    |

คำแนะนำการใช้บริการขอคัดแบบแสดงรายการภาษีผ่านอินเทอร์เน็ต

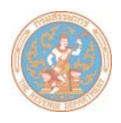

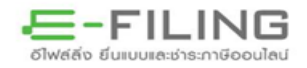

๓. เข้าสู่ระบบด้วยหมายเลขผู้ใช้และรหัสผ่าน ที่ใช้ในการยื่นแบบผ่านอินเทอร์เน็ต ดังรูปที่ ๓

| รานักบริหาะการเสียการีการอิเล็กกรอบกล่<br>เป็นไปชี่ยายการทางอิเล็กกรอบกล่า                                                                                                    | สะดวก รวดเร็ว ประทยัด                                                                                      |
|----------------------------------------------------------------------------------------------------|----------------------------------------------------------------------------------------------------|
| USการสมาชิก<br>เป็นบริการออนไลน์สำหรับสมัครสมาชิก เพิ่ม-ลดประเภทแบบที่จะยื่น<br>ทางอินเทอร์เน็ต ขอรหัสผ่านใหม่ เปลี่ยนรหัสผ่าน เปลี่ยนอิเมล์<br>แจ้งยกเลิกการใช้บริการ พิมพใบเสร็จรับเงิน ตรวอสอบผลการยืน | 02 เข้าสู่ระบบ<br>ดัดแบบที่ยื่นผ่านจินเทอร์เน็ด                                                            |
| แกก แขรยงแกกมณฑมหายุเนองเหต                                                                                                    | หมายเลขมุ่ใช้ : <mark>33333333330000</mark><br>รหัสผ่าน : ●●●●●●●●<br>ตกลง                                 |
|                                                                                                    | ธระบบรักษากวามปลอดภัย โดย                                                                                  |
|                                                                                                    | home   about   contact   FAQs<br>© ลิขสิทธ์ของสำนักบริหารการเสียภาษิทางอิเล็กทรอนิกส์ ( บ.อ.) สงวนลิขสิทธ์ |

รูปที่ ๓ หน้าจอ Login เข้าสู่ระบบขอคัดแบบแสดงรายการภาษีผ่านอินเทอร์เน็ต

๙. เลือกเมนู "แจ้งคัดแบบฯ ผ่านอินเทอร์เน็ต" ดังรูปที่ ๔

| ระบบบริการคัดแบบแ | สดงรายการภาษีผ่านอินเทอร์เน็ต                                                                                                    | 📫 ออกจากระบบ |
|-------------------|----------------------------------------------------------------------------------------------------|--------------|
| 3                 |                                                                                                    |              |
|                   |                                                                                                    |              |
|                   | แจ้งคัดแบบฯ ผ่านอินเทอร์แน็ด                                                                                                    |              |
|                   | ตรวจสอบ/ดาวน์โหลดแบบฯ ตามคำขอ                                                                                                    |              |
|                   |                                                                                                    |              |
|                   | เงื่อนไขในการขอคัดแบบฯ ผ่านอินเทอร์เน็ต                                                                                                    |              |
|                   | <ol> <li>บริการคัดแบบฯ ผ่านอินเทอร์เน็ต เป็นบริการสำหรับผู้ประกอบการที่ยื่นแบบผ่านอินเทอร์เน็ต และได้ยื่นแบบผ่านอินเทอร์<br/>เป็ดในเรื่อง / ปีจามี อี่เจอรัดแบบผ</li> </ol>                                     |              |
|                   | เฉพาะแพทยน (มาการ การศาสมารถดาวน์โหลดแบบฯ ดามคำขอ ได้ภายใน 3 วันทำการ (สำหรับผู้ประกอบการ รายที่ขอ<br>2. เมื่อแจ้งคำขอดัดแบบฯ แล้ว สามารถดาวน์โหลดแบบฯ ดามคำขอ ได้ภายใน 3 วันทำการ (สำหรับผู้ประกอบการ รายที่ขอ |              |
|                   | ตัดแบบฯ ไม่เกิน 3 ฉบับ)<br>3.   บริการตัดแบบฯ ผ่านอินเทอร์เน็ต ให้บริการตัดแบบฯ ได้ย้อนหลัง 2 ปี นับจากปีปัจจุบัน                                                                                               |              |
|                   |                                                                                                    |              |
|                   | <u>หม่อยเพข</u><br>1. กรมสรรพากรจะแสดงแบบฯ ที่ขอดัดไว้ในระบบฯ ไม่เกิน 2 เดือน นับจากวันที่ยื่นคำขอดัดแบบฯ ผ่านอินเทอร์เน็ด                                                                                      |              |
|                   | <ol> <li>กรมสรรพากรให้บริการคัดแบบฯ ผ่านอินเทอร์เน็ต สำหรับแบบฯ ที่ยื่นผ่านอินเทอร์เน็ต ผ่านระบบบริการคัดแบบฯ ผ่านอิน<br/>เทอร์เอ็ตเท่าขั้น</li> </ol>                                                          | ı            |
|                   |                                                                                                    |              |
|                   |                                                                                                    |              |
| ا مد بر د         | ริงารกรณ์ ชี้สุ                                                                                                    |              |

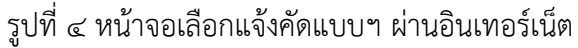

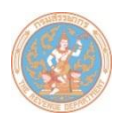

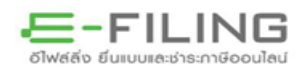

## ๕. เลือกประเภทแบบแสดงรายการ , เดือน/ปีภาษี ที่ต้องการจากนั้นกดปุ่ม "ตกลง" ดังรูปที่ ๕

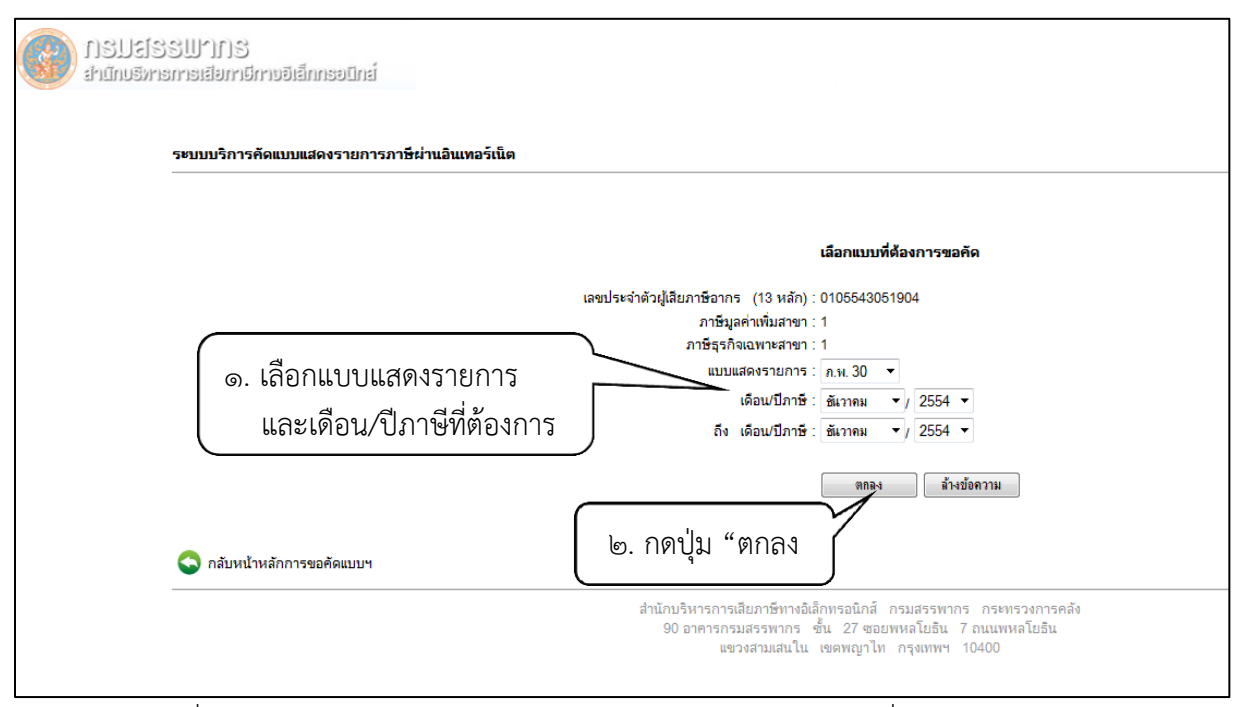

รูปที่ ๕ หน้าจอเลือกประเภทแบบแสดงรายการ และเดือน/ปีภาษี ที่ต้องการขอคัดแบบฯ

- ๖. ระบบจะแสดงรายละเอียดการขอคัดแบบฯ ตามคำขอ พร้อมแจ้งผลการตรวจสอบข้อมูลการยื่นแบบผ่าน อินเทอร์เน็ต
  - กรณีตรวจสอบพบแบบฯ ตามคำขอคัด ให้ท่านยืนยันการขอคัดแบบฯ ดังรูปที่ ๖

| รมบิตรากไข้เมืองรายเรียงเป็นบอริเล็กกรอบกล์<br>เมลิมสิตรามไข้เป็นไข้ไข้ไข้ไข้ไข้ไข้ไข้ไข้ไข้ไข้ไข้ไข้ไข้ไ |                                                                                                    |                                                                                                    |                                                             |
|----------------------------------------------------------------------------------------------------|----------------------------------------------------------------------------------------------------|----------------------------------------------------------------------------------------------------|-------------------------------------------------------------|
| ระบบบริการศัคแบบแสดงรายการภาษีน่<br>                                                                      | านอินเทอร์เน็ต                                                                                          |                                                                                                    |                                                             |
|                                                                                                    |                                                                                                    | รายละเอียดการขอคัดแบบฯ                                                                                                    |                                                             |
|                                                                                                    | เลขประจำตัวผู้เสียภาษีอากร<br>ภาษีมูลค่าเพิ่มสาขา<br>ภาษีธุรกิจเฉพาะสาขา<br>ประเภทแบบฯ<br>เดือน/ปี ภาษี | (13 พลัก)                                                                                                    | : 0105543051904<br>: 1<br>: ภ.พ.30<br>: 12/2552 ถึง 12/2552 |
|                                                                                                    | ลำดับที่<br>1                                                                                           | <b>เดือน/ปี ภาษี</b><br>12/2552                                                                                            | <b>ผลการตรวจสอบ</b><br>พบแบบฯ                               |
|                                                                                                    |                                                                                                    | ขึ้นบัน ยกเลิก กล่                                                                                                    | จับ                                                         |
| กลับหน้าหลักการขอศัดแบบฯ                                                                                  |                                                                                                    | Message from webpage<br>() ท่านได้ขอดัดแบบ ก.พ.30 เดือน/ปีภาษิ 12/2552 ถึง<br>อำนาน 1 ฉบับ โปรลบินยันการขอดัดแบบฯ<br>() OK | 12/2552                                                     |

รูปที่ ๖ หน้าจอยืนยันการขอคัดแบบฯ

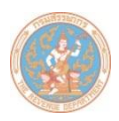

 กรณีตรวจสอบไม่พบแบบฯ ตามคำขอคัด สาเหตุเนื่องจากท่านไม่ได้ยื่นแบบผ่านอินเทอร์เน็ต ในเดือน / ปีภาษีที่ขอคัด หรือแบบฯ อยู่ระหว่างการประมวลผล (ปกติจะใช้เวลาในการประมวลผล และออกใบเสร็จรับเงินภายใน ๒ วันทำการ นับจากวันที่ชำระเงินเสร็จเรียบร้อย) ระบบจะแจ้งเตือน ให้ตรวจสอบและแก้ไข ดังรูปที่ ๗

|                            | รายละเอียดการขอคัดแบบฯ                                      |                     |
|----------------------------|-------------------------------------------------------------|---------------------|
| เลขประจำตัวผู้เสียภาษีอากร | (13 หลัก)                                                   | : 0105543051904     |
| ภาษีมูลค่าเพิ่มสาขา        | x *                                                         | : 1                 |
| ภาษีธุรกิจเฉพาะสาขา        |                                                             | : 1                 |
| ประเภทแบบฯ                 |                                                             | : ภ.พ.30            |
| เดือน/ปี ภาษี              |                                                             | : 1/2555 ถึง 2/2555 |
|                            |                                                             |                     |
| ลำดับที่                   | เดือน/ปี ภาษี                                               | ผลการตรวจสอบ        |
| 1                          | 01/2555                                                     | ไม่พบแบบฯ           |
| 2                          | 02/2555                                                     | ไม่พบแบบฯ           |
|                            | ขึ้นขัน ยกเล็ก กลับ<br>Message from webpage                 |                     |
|                            | สำนักบริห<br>90 อา<br>ไม่พบแบบฯ ที่ท่านขอตัดโปรดตรวจสอบ<br> | งงการคลัง<br>โยธิน  |

รูปที่ ๗ หน้าจอกรณีไม่พบข้อมูลตามคำขอคัดแบบๆ

๗. เมื่อขอคัดแบบฯ ผ่านอินเทอร์เน็ตเรียบร้อยแล้ว กรมสรรพากรจะตอบรับคำขอคัดแบบฯ โดยแจ้งหมายเลข อ้างอิงการขอคัดแบบฯ ให้ทราบทันทีที่หน้าจอ ดังรูปที่ ๘

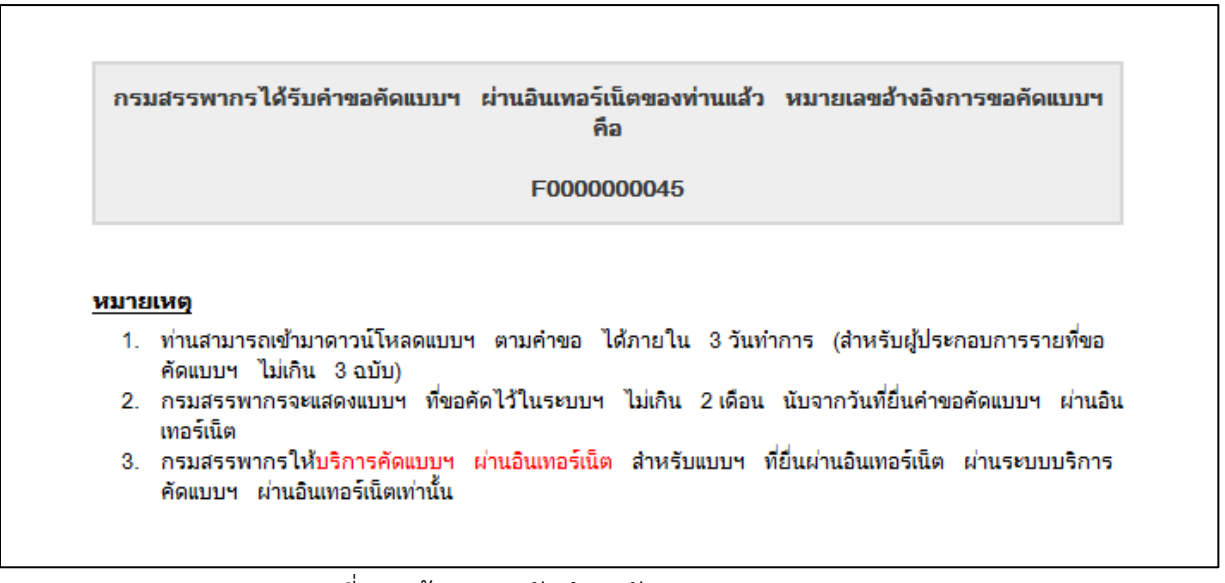

รูปที่ ๘ หน้าจอตอบรับคำขอคัดแบบฯ จากกรมสรรพากร

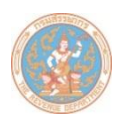

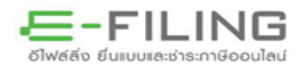

 ๘. หากท่านยื่นคำขอคัดแบบฯ เสร็จเรียบร้อยแล้ว ต่อมาต้องการยกเลิกคำขอคัดแบบฯ ดังกล่าว ท่านสามารถ ยกเลิกการขอคัดแบบฯ ได้ โดยคลิกเลือก "ยกเลิก" ดังรูปที่ ๙ (การยกเลิกคำขอคัดแบบฯ จะต้องยกเลิก ก่อนที่เจ้าหน้าที่จะดำเนินการตามคำขอคัดแบบฯ)

|                                                    | BOLLA NUSCOD                                           |
|----------------------------------------------------|--------------------------------------------------------|
| รายการคำขอคัดแบ                                    | บๆ ผ่านอินเทอร์เน็ต                                    |
| เลขประจำตัวผู้เสียภาษีอากร 13 หลัก : 0105543051904 | ภาษีมูลค่าเพิ่มสาขา :                                  |
| FUUUUUUUUUUUUUUUUUUUUUUUUUUUUUUUUUUUUU             | 12/2552 ถง 12/2552 อยู่ระหวางดาเหนการ ยกเลก            |
| F0000000052 30/5/2555 a v 30                       | 12/2552 ถึง 12/2552 อยู่ระหว่างต้าเป็นการ              |
| 4 F0000000053 30/5/2555 л.н.30                     | 12/2552 ถึง 12/2552 อยู่ระหว่างคำเหินการ <u>ยกเล็ก</u> |
|                                                    |                                                        |

รูปที่ ๙ หน้าจอกรณียกเลิกการขอคัดแบบฯ

๙. ระบบจะแสดงรายละเอียดคำขอคัดแบบฯ ที่ประสงค์ขอ "ยกเลิก" ให้ท่านตรวจสอบและยืนยัน ดังรูปที่ ๑๐

| มายระการเรียกไป<br>สายและการเรียกไป | ່<br>ວິການອີເອີກກະອຸບົກສ໌                                                                           |                                                                                 |                                                                                     | E-FILING<br>ยื่นเบบและประเภษีออมไลป<br>ทุกคลึก บันใจ |
|-------------------------------------|----------------------------------------------------------------------------------------------------|---------------------------------------------------------------------------------|-------------------------------------------------------------------------------------|------------------------------------------------------|
| ระบบบริการคัดแบบแสด<br>             | งรายการภาษีผ่านอินเทอร์เน็ด                                                                         |                                                                                 |                                                                                     | <u>ออกจากระบบ</u>                                    |
|                                     | รายละเอีย                                                                                           | คล้ำขอลัดแบบฯ ผ่านอินเทอร์เน็คที่                                               | ประสงค์ขอ "ยกเลิก"                                                                  |                                                      |
|                                     | หมายเลขอ้างอิงการขอคี<br>วันที่ขอคัดแบบร<br>เลขประจำตัวผู้เสียภามีอา<br>ประเภทแบบร<br>เดือน/ปี ภาษิ | คนบบข<br>เกร 13 หลัก                                                            | : F000000053<br>: 30/5/2555<br>: 0105543051904<br>: ກ.ખ.30<br>: 12/2552 ຄັຟ 12/2552 |                                                      |
|                                     | <b>ลำดับที่</b><br>1                                                                                | <b>เดือน/ปี ภาษี</b><br>12/2552                                                 | <b>สลการทรวจสอบ</b><br>พบแบบข                                                       |                                                      |
|                                     |                                                                                                    | ขึ้นยัน ยกเลิก                                                                  | 1                                                                                   |                                                      |
| 🔇 กลับหน้าหลัก                      | Message from v                                                                                      | webpage                                                                         | ×                                                                                   | 🚔 พิมพ์เอกสาร                                        |
|                                     | Prins on a                                                                                          | เประสงค์ที่จะยกเลิกรายการขอดัดแบบห<br>เหมายเลขอ้างอิงการขอดัดแบบที่ F0000<br>OK | ่านอินเทอร์เน็ต<br>000053 ใช่หรือไม่<br>Cancel                                      |                                                      |

รูปที่ ๑๐ หน้าจอแสดงรายละเอียดคำขอคัดแบบฯ ที่ประสงค์ขอยกเลิก

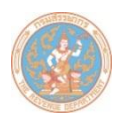

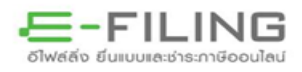

๑๐. เมื่อท่านได้ยื่นคำร้องขอคัดแบบฯ ผ่านอินเทอร์เน็ตเรียบร้อยแล้ว กรมสรรพากรจะดำเนินการจัดทำแบบฯ เป็น ไฟล์ PDF และนำขึ้นไว้ในระบบ พร้อมทั้งส่ง e-Mail แจ้งให้ผู้ขอคัดแบบฯ ทราบ (ประมาณ ๓ วันทำการนับจาก วันที่ยื่นคำขอ สำหรับผู้ประกอบที่ขอคัดแบบฯ ไม่เกิน ๓ ฉบับ) เพื่อให้ดาวน์โหลดแบบฯ ตามคำขอไปไว้ที่เครื่อง คอมพิวเตอร์ของตนเอง โดยดำเนินการตาม ขั้นตอนในข้อ ๑-๔ จากนั้นเลือกเมนู "ดาวน์โหลด/ตรวจสอบ แบบฯ ตามคำขอ" ดังรูปที่ ๑๑

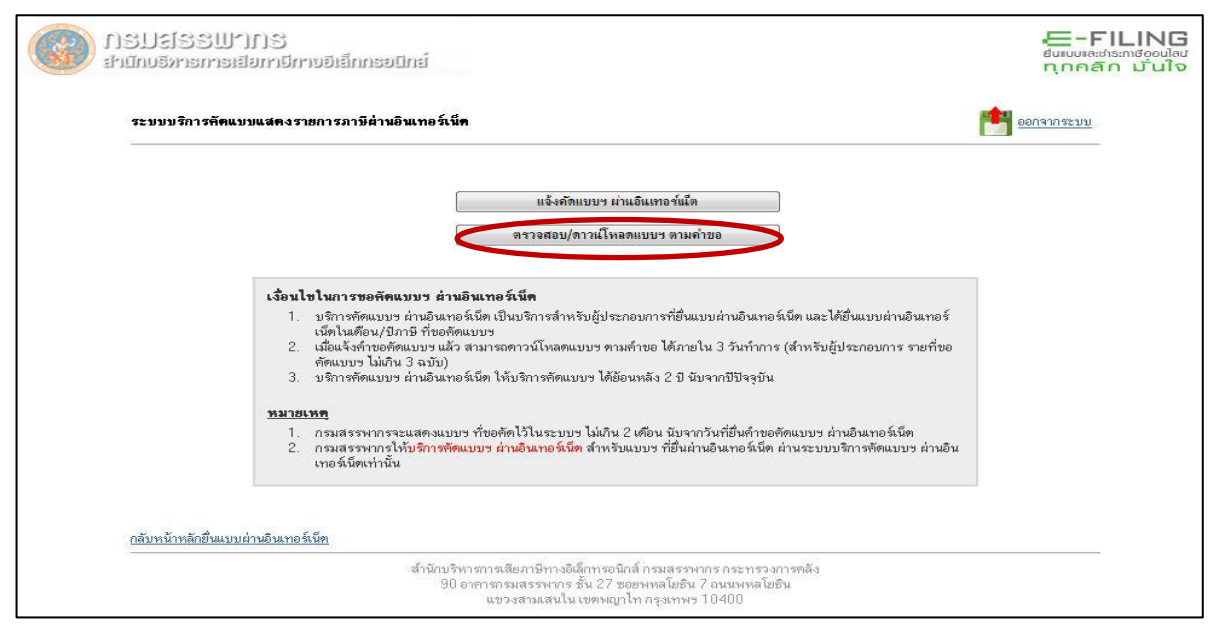

รูปที่ ๑๑ หน้าจอดาวน์โหลด/ตรวจสอบแบบฯ ตามคำขอ

๑๑. หน้าจอจะปรากฏรายการที่ขอคัดแบบๆ ทั้งหมด เมื่อกรมสรรพากรดำเนินการจัดทำแบบๆ เสร็จเรียบร้อยแล้ว พร้อมให้ดาวน์โหลดแบบๆ ตามคำขอได้ ในช่องสถานะจะปรากฏข้อความ "ดำเนินการเรียบร้อยแล้ว" หาก ยังดำเนินการไม่แล้วเสร็จ ในช่องสถานะจะปรากฏข้อความ "อยู่ระหว่างดำเนินการ" ดังรูปที่ ๑๒

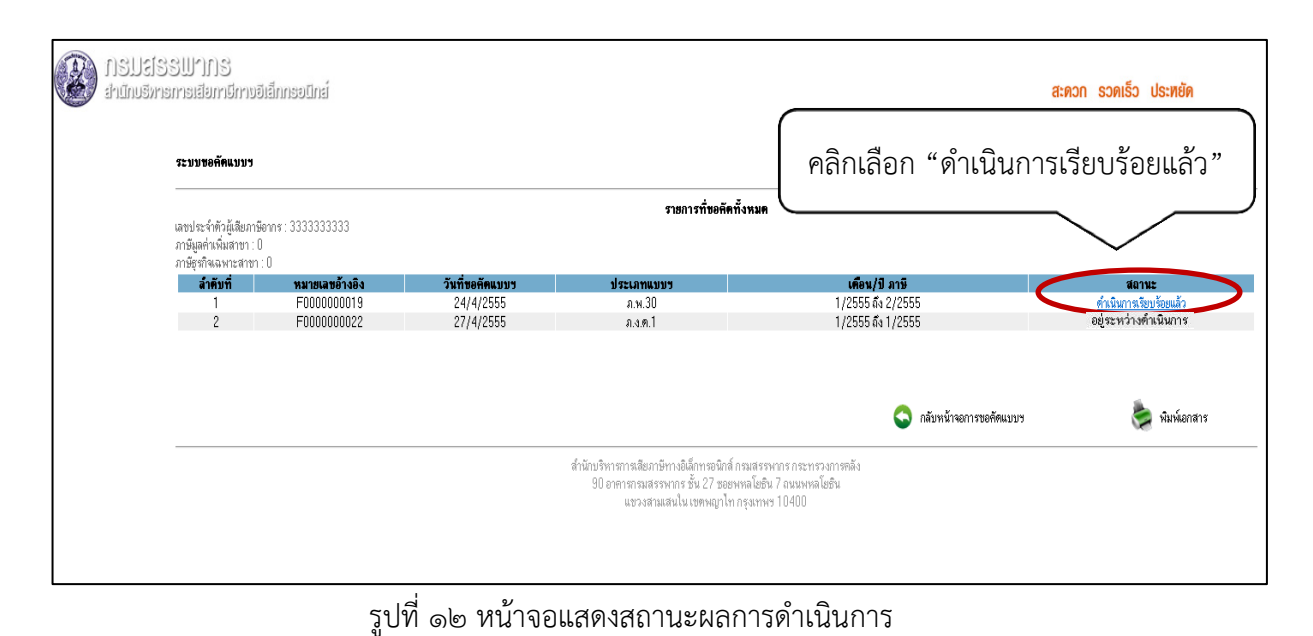

้คำแนะนำการใช้บริการขอคัดแบบแสดงรายการภาษีผ่านอินเทอร์เน็ต

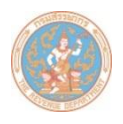

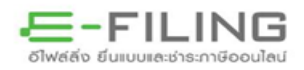

### ๑๒. ในช่องสถานะให้เลือก "ดาวน์โหลด" และเลือก Save เพื่อจัดเก็บไฟล์ข้อมูลแบบฯ PDF ดังรูปที่ ๑๓

| ระบบขอคัดแบบฯ                                                      |                                                                                                    |                           |                                                                                                    | <u>ออกจากระบบ</u>      |
|--------------------------------------------------------------------|----------------------------------------------------------------------------------------------------|---------------------------|----------------------------------------------------------------------------------------------------|------------------------|
| หมายเลขฮ์<br>เลขประจำด่<br>ภาษีมูลค่าเ<br>ภาษีมูลค่าเ<br>ประเภทแบบ | ำงอิงการขอคัดแบบ :F0000<br>หัวผู้เสียภาษ์ฮากร 13 หลัก :<br>พื่มสาขา :0<br>พื่มสาขา :0<br>มฯ :ภ.พ.30 | 000019<br>0000000000000   |                                                                                                    |                        |
| ล่ำดับที่                                                          | เดือน/ปี ภาษี                                                                                       | หมายเลขอ้างอิงการยื่นแบบฯ | ซื่อไฟล์                                                                                                    | สถานะ                  |
| 1                                                                  | 01/2555                                                                                             | P3000028238               | F000000019_012012_P3000028238.pdf                                                                                                    | <u>ดาวโหลด</u>         |
| 2                                                                  | 02/2555                                                                                             | P0101000085               | F000000019_022012_P0101000085.pdf                                                                                                    | <u>ดาวโหลด</u>         |
|                                                                    |                                                                                                    |                           | File Download Do you want to open or save this file? Name: F000000051_122009_F000987431.pdf Yope: Adobe Arobat Document, 120KB From: nidtest.rd.go.th Open Save C | arcei                  |
|                                                                    |                                                                                                    | สำนักบริหา<br>90 อาค      | รการเสียภาษีทางอิเล็กทรอนิกส์<br>ham your computer: Fyou do not trust the source, do not<br>rsกรมสรรพากร ชั้น 27 ซอยู่<br>แขวงสามแสนใน เขตพญาไท กรุงเทพฯ 10400    | potentially<br>open or |

#### รูปที่ ๑๓ หน้าจอดาวน์โหลดแบบแสดงรายการภาษี

๑๓. จัดเก็บข้อมูลไฟล์แบบฯ PDF ไปไว้ในเครื่องคอมพิวเตอร์ของผู้ขอคัดแบบฯ ดังรูปที่ ๑๔

| 6 http://192.168.2.137:9080/reqF    | romTAX/jsp/taxreq/Dov  | vnloadFile?path=   | F0000000019\&filer  | name=F000000   | - Windows Intern | net Explorer   |               | <b>b</b> -    | ⊐ ×            |
|-------------------------------------|------------------------|--------------------|---------------------|----------------|------------------|----------------|---------------|---------------|----------------|
| 🕞 🕞 - 🙋 http://192.168.3            | 2.137:9080/reqFromTAX  | jsp/taxreq/Dowr    | loadFile?path=F0000 | 0000019\&filen | ame=FOC 🔻 🍫      | 🗙 🌆 AVG See    | cure Search   |               | <del>،</del> م |
| Favorites 🌈 http://192.10           | 58.2.137:9080/reqFromT | AX/jsp/taxreq      |                     |                | <u>Å</u> ▼ 6     | ) • 🖃 🖶 •      | Page - Safety | / 🕶 Tools 🕶 🌾 | )• 🗳 ×         |
| BBBBAA                              |                        | n, ap 🧰            | • 103% •            | A. 1           | Sign 🔹 🄗 Co      | mment 🔹 🛄      | Eind.         | 1             | •              |
|                                     | 1                      |                    | • [ ]               | <b>**</b>      | ongn 🥠 co        |                |               | (             |                |
| Signed and all signatures a         | are valid.             |                    |                     |                |                  |                |               | Signatu       | are Panel      |
|                                     |                        |                    |                     |                |                  |                |               |               | _              |
| หมายเลขการบันทึกแ                   | ນນ : S3000028280       | ) ทม               | ายเฉขอ่างอิงการยืน  | แบบ : P300     | 0028238          |                |               |               | _              |
| 100 Dis.                            | แบบแสดงรายการภาท       | ไมูลค่าเพิ่ม       |                     |                | 2                | สำหรับเจ้าพนัก | เจาน          |               | _              |
|                                     | ตามประมวลรัษเ          | າມຊີ່ 👔            | .W.30               | พรวจแบบ        | ยันด้น U         |                |               |               | _              |
| an an                               | พรับใช่อินคามระบบเค    | ร้อขายอันเทอรเ     | นต                  | ຈັນແນນ         | D                |                |               |               |                |
| 🕥 เลขประจำตัวผู้เสียม               | กาษี: 🏉 Save a Copy    |                    |                     |                |                  |                |               |               |                |
| ชื่อผู้ประกอบการ บริษัท จ           | inaa Save in:          | S (C:)             |                     | -              | G 🗊 📂 🖽          | -              |               |               |                |
| ชื่อสถานประกอบการ บริเ              | unt 🕘                  | Name               | *                   |                | Date modified    | Type 🔺         |               |               |                |
|                                     | Becent Places          | SAVG               |                     |                | 1/11/2554 14:29  | File fol       |               |               | -              |
| ที่ตั้งสำนักงาน: เลขที่ 90          |                        | CTSobjem           | bLogFiles           |                | 9/7/2554 14:40   | File fol       |               |               |                |
| หมู่ที่ ถนน พหล                     | าโยชี                  | MININI<br>MSOCache |                     |                | 15/12/2554 8:33  | File fol       |               |               |                |
|                                     | Desktop                | PerfLogs           |                     |                | 14/7/2552 9:37   | File fol       |               |               |                |
| a lina/low he in                    |                        | 📕 Program Fi       | les                 |                | 26/4/2555 10:17  | File fol       |               |               |                |
| ไทรศัพท์                            | Libraries              | ProgramDa          | ata                 |                | 26/4/2555 13:39  | File fol       |               |               |                |
|                                     |                        | security for       | 3500 PSc            |                | 9/7/2554 14:03   | File fol       |               |               | 842,           |
|                                     | Computer               | 📕 swsetup          |                     |                | 7/7/2554 16:48   | File fol       |               |               |                |
|                                     |                        | 🗼 sysprep          |                     |                | 10/7/2554 17:40  | File fol       |               |               |                |
| 3                                   | Network                | system.sav         |                     |                | 7/7/2554 16:48   | File fol       |               |               |                |
| 1. ยอดขายในเดือนนี้                 |                        | *                  | III.                |                | 07772554 10:50   | Pile for       |               |               |                |
| 2. ลบ ยอดขายที่เสียภา               | าอิใน                  | File name:         | F000000019_012      | 012_P01010000  | 84.pdf 👻         | Save           |               |               |                |
| ภาษ<br>3. ลบ ยอดขายที่ได้รับ<br>ขาย | ยกเรื่                 | Save as type:      | Adobe PDF Files (*  | pdf)           | -                | Cancel         |               |               | -              |
| Done                                |                        |                    |                     | -              |                  | 11             |               |               |                |

รูปที่ ๑๔ หน้าจอจัดเก็บไฟล์แบบฯ ไว้ที่เครื่องคอมพิวเตอร์ของผู้ขอคัดแบบฯ

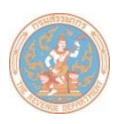

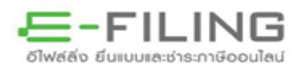

๑๔. เมื่อท่านดาวน์โหลดไฟล์แบบฯ PDF ไปติดตั้งไว้ที่เครื่องคอมพิวเตอร์ของท่านเรียบร้อยแล้ว ให้เปิดไฟล์แบบฯ ที่มุมขวาด้านล่างของส่วน ค จะปรากฏลายมือชื่อดิจิทัล (Digital Signature) รูปสัญลักษณ์กรมสรรพากร พร้อมระบุหน่วยงานและวันเวลาที่ออกใบรับรองอิเล็กทรอนิกส์ ดังรูปที่ ๑๕

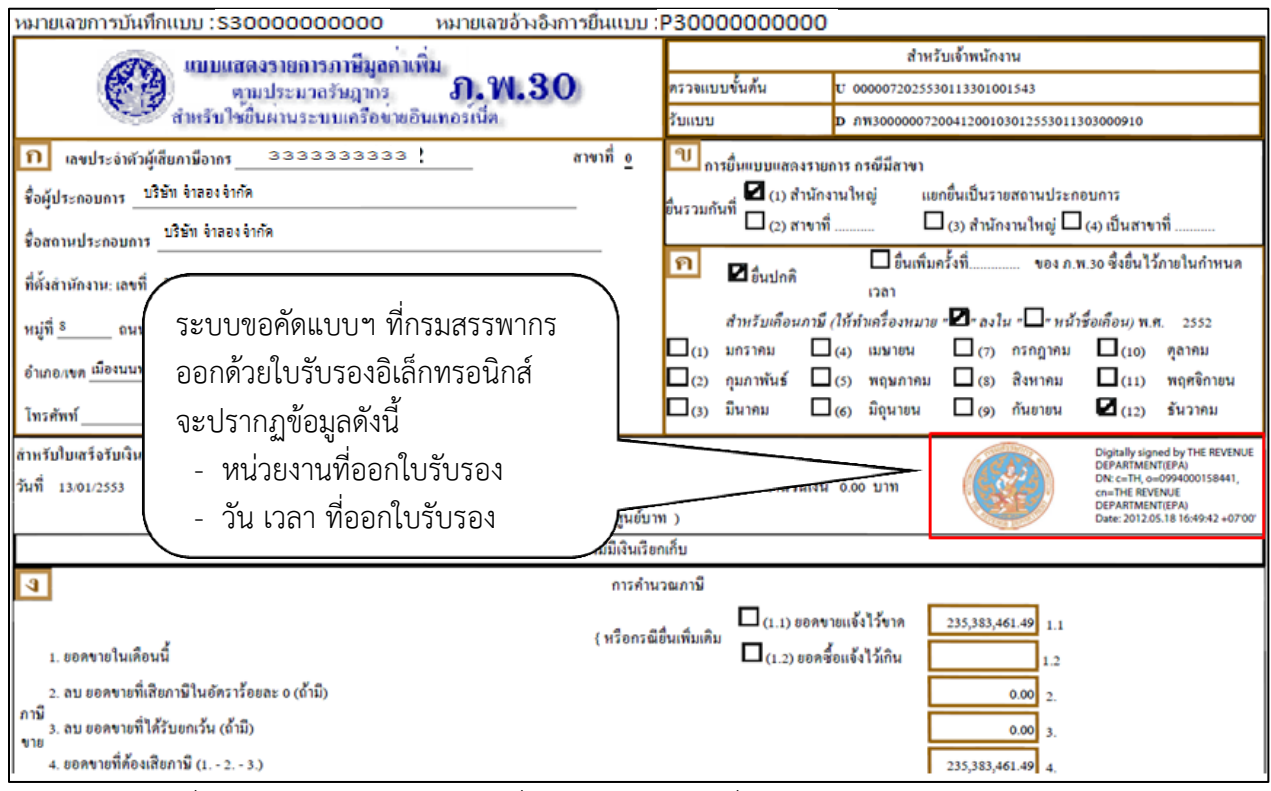

รูปที่ ๑๕ แบบแสดงรายการภาษีที่ผ่านการลงลายมือชื่อดิจิทัล (Digital Signature)

<u>หมายเหตุ</u> : ระบบขอคัดแบบแสดงรายการภาษีผ่านอินเทอร์เน็ต กรมสรรพากรใช้วิธีการทางเทคโนโลยีโครงสร้าง กุญแจสาธารณะ (Public Key Infarstruture) มาใช้ในการสร้างลายมือชื่อดิจิทัล (Digital Signature) ในแบบแสดงรายการภาษี ทั้งนี้ เพื่อเป็นการสร้างความน่าเชื่อถือให้กับแบบฯ ที่ขอคัดผ่านระบบฯ

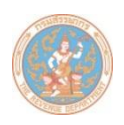

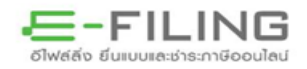

- ๑๕. ขอให้ท่านตรวจสอบไฟล์ข้อมูลที่ได้รับจากกรมสรรพากร โดยเปิดไฟล์ PDF และทำตามขั้นตอนดังรูปที่ ๑๖ ดังนี้
  - ด. คลิกขวาบริเวณกรอบสีแดง
  - ๒. เลือก Show Signature Properties จะปรากฏไดอะลอก Signature Properties
  - ๓. ตรวจสอบข้อมูลที่แทบ Summary ในช่อง Validity Summary จะปรากฏเครื่องหมาย 💝 แสดงว่าข้อมูลไม่มีการแก้ไข

| หมายเลขการบันทึกแบบ : \$3000000000 หมายเลขอ้างอิงการยินแบบ :                                                                                                    | P300000000                                                                                                    |
|----------------------------------------------------------------------------------------------------|----------------------------------------------------------------------------------------------------|
| 🥵 แบบแสดงรายการภาพีมูลกางทีม<br>สามประกอร์หากรา กา พ. 30                                                                                                    | สำหรับเจ้าพนักงาน<br>ครวจแบบขั้นคัน 10 0000072025530113301001543                                                                        |
| สำหรับใชชินผานระบบเครือข่ายอินเทอรเน็ค                                                                                                    | รับแบบ <b>D</b> กพรงดงดงงาวอง41200103012553011303000910                                                                                 |
| ก เลขประจำตัวผู้เสียกามีอากร 3333333333<br>ข้อผู้ประกอบการ บริษัท จำออะจำกัด<br>สำหรามประกอบการ บริษัท จำออะจำกัด                                                                                                    | <sup>1</sup> การขึ้นแบบและกรรมการ กรษีมีสาขา<br>ขึ้นรวมกันที่<br>อื่นรวมกันที่ □ (2) สาขาที่ □ (3) สำนักงานใหญ่ □ (4) เป็นสาขาที่       |
| Signature Propertie:<br>Signature validity is UNKNOWN.<br>Summary Document Signer Date/Time Legal<br>Signed by: THE REVENUE DEPARTMENT(EPA) Show Cettificate<br>Reason: Not available<br>Signing Time: 2012/05/18 164942 + 0700' Location: Not available<br>Signing Time: 2012/05/18 164942 + 0700' Location: Not available<br>Signing Time: 2012/05/18 164942 + 0700' Location: Not available<br>Signing Time: 2012/05/18 164942 + 0700' Location: Not available<br>Signing Time: 2012/05/18 164942 + 0700' Location: Not available<br>The signer's identity is unknown because it has not been included in your list of<br>trusted identities and now of the partice conflicted serviced identifies.<br>Signing time is from the clock on the signer's computer. |                                                                                                    |
| <ul> <li>๓. จะปรากฏเครื่องหมาย ♥ แสดงว่า</li> <li>ข้อมูลไม่มีการแก้ไข</li> <li>violate Signature</li> </ul>                                                                                                    | ษการมี<br>มากับเสีย<br>(1.1) ออกราชแล้งไว้กาน<br>View Signed Version<br>Show Signature Properties<br>๒. เลือก Show Signature Properties |

รูปที่ ๑๖ การตรวจสอบแบบแสดงรายการภาษีที่ได้รับจากกรมสรรพากร

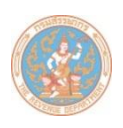

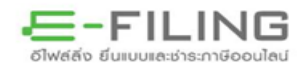

๑๖. หากไฟล์ข้อมูลที่ได้รับมีการแก้ไขข้อมูล จะปรากฏเครื่องหมาย 鬗 แสดงว่าข้อมูลมีการแก้ไข ดังรูปที่ ๑๗

| <u>ข้อมูลไม่มีการแก้ไข</u>                                                                                                    | <u>ข้อมูลมีการแก้ไข</u>                                                                                                    |
|----------------------------------------------------------------------------------------------------|----------------------------------------------------------------------------------------------------|
| Signature Properties                                                                                                    | Signature Properties                                                                                                    |
| Signature validity is UNKNOWN.         Summary       Document       Signer       Date/Time       Legal         Signed by:       THE REVENUE DEPARTMENT(EPA)       Show Certificate         Reason:       Not available         Signing Time:       2012/05/18 16:49:42 +07'00'       Location:       Not available         Validity Summary       Image: The Document has not been modified since this signature was applied.         Image: The signer's identity is unknown because it has not been included in your list of trusted identities and none of its parent certificates are trusted identities.         Image: Signing time is from the clock on the signer's computer. | Signature validity is UNKNOWN.         Summary       Document       Signer       Date/Time       Legal         Signed by:       THE REVENUE DEPARTMENT(EPA)       Show Certificate         Reason:       Not available         Signing Time:       2012/05/18 16:49:42 +07'00'       Location:       Not available         Validity Summary       Interface       The Document has been altered or corrupted since the Signature was applied.         Image: The signer's identity is unknown because it has not been included in your list of trusted identities and none of its parent certificates are trusted identities.         Image: Signing time is from the clock on the signer's computer. |
| Signature was created using Adobe Acrobat 9.5.1.<br>Signature was validated as of the signing time:<br>2012/05/18 16:49:42 +0700'<br>Validate Signature Close                                                                                                    | Signature was created using Adobe Acrobat 9.5.1.<br>Signature was validated as of the signing time:<br>2012/05/18 16:49:42 +07'00'<br>Validate Signature Close                                                                                                    |

รูปที่ ๑๗ การเปรียบเทียบลายมือชื่อดิจิทัล (Digital Signature)

๑๗. เมื่อท่านตรวจสอบแล้วพบว่า ข้อมูลไฟล์ PDF ที่ได้รับจากกรมสรรพากรนั้นมีการแก้ไขข้อมูล ขอให้ติดต่อ กรมสรรพากร RD Call Center หมายเลข ๑๑๖๑ ทันที และห้ามใช้ข้อมูลนั้นในการทำธุรกรรมใด ๆ จนกว่า ท่านจะได้รับแบบฯ ที่สมบูรณ์

\* \* \* \* \* \* \* \* \* \* \* \* \* \* \* \* \* \*